## How to Record the Death of a Client in Avatar

1. Open "Discharge (Outpatient)" Form

| ); |
|----|
|    |

- 2. Fill out the required fields as usually such as:
  - Date of discharge
  - Type of Discharge indicate "Death"
  - Discharge Practitioner
  - Discharge Remarks/Comments
- 3. Below Discharge Remarks/Comments will be "Date of Death"

| tharge              | Epizade Number                          | Discharge Remarks/Comments            |
|---------------------|-----------------------------------------|---------------------------------------|
| nographics          |                                         | <b>≜</b> ₽                            |
|                     | Date of Discharge                       |                                       |
| Submit              |                                         |                                       |
| 1.00                | Discharge Time                          | You may now record the Date of Death. |
|                     | Current H M AM/PM                       |                                       |
| 3 🖈 🛒               |                                         |                                       |
|                     | Discharge Day Of Week                   | Date Of Death                         |
|                     | Length Of Stay                          |                                       |
| nline Documentation | ( ) ( ) ( ) ( ) ( ) ( ) ( ) ( ) ( ) ( ) |                                       |
|                     | Type Of Discharge                       | Reason For Death                      |
|                     |                                         | Homital Discharge Instructions        |
|                     | Discharge Bractitioner                  | AD/                                   |
|                     | -Listing ge Hacadories                  | 0                                     |
|                     | L                                       |                                       |
|                     |                                         |                                       |

**4.** Lastly, indicate the "Reason for Death" in the drop-down menu.

| Date Of Death 04/04/2023             |                                                      |   |
|--------------------------------------|------------------------------------------------------|---|
| Reason For Death                     | - Inde                                               | - |
| Hospital Discharge Instructions      | Accident<br>Homicide<br>Illness<br>OTHER<br>Overdose |   |
| ) ischarge Client Living Arrangement | Suicide                                              |   |